### Proceso de arranque de un ordenador personal

- Después de realizar el Power On Self Test, la BIOS lee el primer sector del dispositivo que esté configurado como de arranque y le transfirere el control
- Normalmente está configurado como dispositivo de arranque un disco duro: El primer sector del disco (Master Boot Record MBR) lee el primer sector de la partición marcada como activa y le transfiere el control ... y así arranca el S.O. que está en la partición activa
- Si queremos instalar un S.O. a partir de un CD de instalación debemos configurar el ordenador para que arranque del CD, entrando en el *setup* de la BIOS o mediante la combinacion de teclas adecuada (normalmente nos informa de dicha combinación al arrancar).
- Si queremos instalar un S.O. a partir de un USB de instalación debemos configurar el ordenador para que arranque del USB
- ► Podemos usar esta carácterística para ejecutar un S.O. live

Antonio Yáñez Izquierdo ()

Introdución a GNU/Linux Edición Abalar

# Sistemas Operativos live

- Llamamos *live* a los S.O. que se ejecutan en nuestro ordenador sin necesidad de instalación previa (no se escribe nada en el disco)
- Creamos el CD/DVD o USB live del S.O. y configuramos el dispositivo de arranque adecuado
- Con un S.O. live podemos familiarizarnos con su uso y capacidades sin necesidad de hacer ningun cambio permanente en nuestro ordenador
- Con un S.O. live podemos acceder a nuestros archivos en caso de que el S.O. que había instalado tenga algún problema y no pueda arrancar

・ロト ・得ト ・ヨト ・ヨト

# Sistemas Operativos live

- Si el sistema *live* utilizado está basado en CD/DVD, lo que hagamos se pierde al apagar la máquina (a no ser que lo hayamos salvado especificamente on otro medio)
- Algunos sistemas *live* en USB permiten crear una zona del USB donde se guardarán nuestros archivos, teniendo de esta manera un S.O. completamente operacional en un USB
- Aunque existen varios sistemas linux *live*, nos centraremos en la creación de un USB live de la distribución de *ubuntu*
- Veremos tres métodos de creación del USB con GNU linux
  - 1. Desde *windows* con el programa usb-creator.exe que viene en el CD de instalación de *ubuntu*
  - 2. Desde ubuntu con el programa usb-creator
  - 3. Desde cualquier distribución de linux con el programa unetbootin

・ロト ・得ト ・ヨト ・ヨト

## Creación del USB con usb-creator.exe

- Introducimos en windows el CD de instalación de ubuntu
- Abrimos la aplicación usb-creator. En donde aparecen las siguientes opciones
  - CD o imagen .iso de nuestra distrubución
  - Unidad USB de destino
  - Espacio que queremos para nuestros ficheros

・ロト ・得ト ・ヨト ・ヨト

# Creación del USB con usb-creator.exe

Vista del CD instalación de ubuntu en un equipo windows

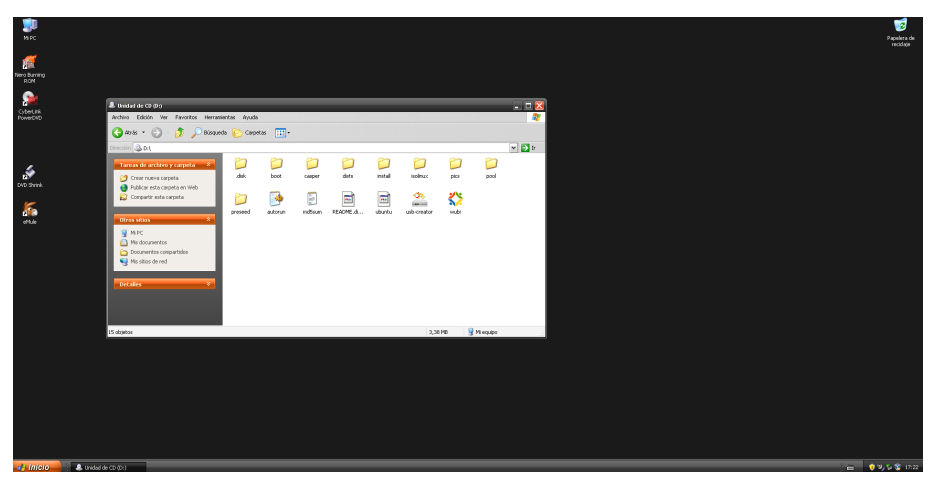

Antonio Yáñez Izquierdo ()

Introdución a GNU/Linux Edición Abalar

≣ ► ◀ ≣ ► Ξ ∽ ۹.0 Octubre 2011 42 / 184

(日) (周) (三) (三)

# Creación del USB con usb-creator.exe

#### Aplicación usb-creator.exe

| mage            | OS Version                           |                      | Size    |            |
|-----------------|--------------------------------------|----------------------|---------|------------|
| E:\             | Ubuntu 10.10 i38 693.2 MB            |                      |         |            |
| emovable disk t | to use:                              |                      |         | Other      |
| Devrice         | Label                                | Capacity             |         | Free Space |
| 5:\<br>5:\      |                                      | 1.9 GB               |         | 1.2 GB     |
| hen starting u  | p from this disk, doc<br>erved space | 1.9 GB<br>uments and | setting | 1.2 GB     |

Antonio Yáñez Izquierdo ()

Introdución a GNU/Linux Edición Abalar

Octubre 2011 43 / 184

◆□▶ ◆□▶ ◆ □▶ ◆ □▶ - □ - のへで

### Creación del USB con usb-creator en ubuntu

- Desde un sistema ubuntu (live o instalado) podemos lanzar la aplicación usb-creator de cuaquiera de las siguientes maneras
  - Tecleando usb-creator-gtk en un terminal
  - En el escritorio gnome:
    - sistema-->administración-->creador discos de arranque
  - En el escritorio UNR
    - sistema-->creador discos de inicio USB
- La aplicación a la que se accede es la misma que en windows y de nuevo podemos seleccionar origen (CD o imagen iso), unidad USB de destino y espacio para los ficheros en la instalación live USB

Antonio Yáñez Izquierdo ()

Introdución a GNU/Linux Edición Abalar

Octubre 2011

44 / 184

### usb-creator en gnome

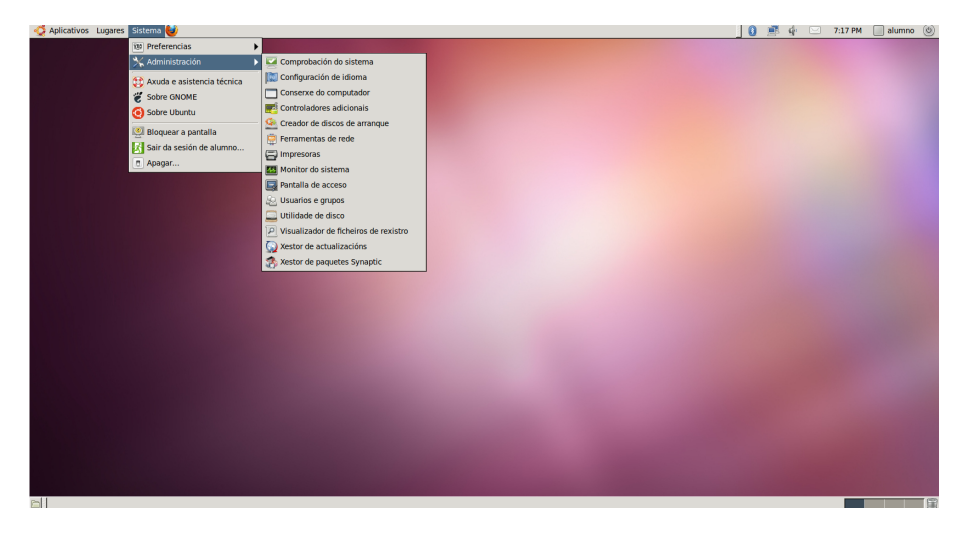

Antonio Yáñez Izquierdo ()

Introdución a GNU/Linux Edición Abalar

Octubre 2011 45 / 184

### usb-creator en UNR

| <b>6</b>               |                                       |                                          | 🖂 : 峏 🛱 💉 Me                | ér 5 de Out, 19:16 🖒 al        | umno |
|------------------------|---------------------------------------|------------------------------------------|-----------------------------|--------------------------------|------|
| Preferidos             | Xestión de enerxía                    |                                          |                             |                                |      |
| Ficheiros e cartafoles |                                       | Administ                                 | ración                      |                                |      |
| Accesorios             |                                       |                                          |                             | Ľ                              |      |
| Ciencia                | <u>1</u>                              |                                          |                             |                                |      |
| Educación              | de Ubuntu                             | Comprobación do<br>sistema               | Configuración de<br>idioma  | Conserxe do<br>computador      |      |
| Ferramentas do sistema | I I I I I I I I I I I I I I I I I I I | 6                                        | <b>Line</b>                 | <u>dente</u>                   |      |
| Gráficos               |                                       | -                                        | ÷÷                          | 38                             |      |
|                        | Controladores de<br>Hardware          | Creador de discos<br>de inicio USB       | Ferramentas de<br>rede      |                                |      |
| Ofimática              |                                       | _                                        |                             |                                | I    |
| Son e vídeo            |                                       | -^~-                                     | <b>.</b>                    |                                |      |
| 💽 Xogos                | Impresoras                            | Monitor do sistema                       | Pantalla de acceso          | Usuarios e grupos              |      |
| 🚀 Sistema              |                                       |                                          | _                           | -                              |      |
|                        |                                       |                                          |                             |                                |      |
|                        | Utilidade de disco                    | Visualizador de<br>ficheiros de rexistro | Xestor de<br>actualizacións | Xestor de paquetes<br>Synaptic |      |
|                        |                                       |                                          |                             |                                | 1.40 |

Antonio Yáñez Izquierdo ()

Introdución a GNU/Linux Edición Abalar

Octubre 2011 46 / 184

3

・ロト ・ 理 ト ・ ヨ ト ・ ヨ ト

### aplicación usb-creator

| 爻 Aplicativos Lugares Sistema 😻 |                                                                                  | _ 🛒 🚸 | 7:26 PM | 🔲 alumno 🔘           |
|---------------------------------|----------------------------------------------------------------------------------|-------|---------|----------------------|
| Ubuntu 10.101386                |                                                                                  |       |         |                      |
|                                 |                                                                                  |       |         |                      |
| Sistema de<br>ficheiros 4.0 GB  | Se S Crear un disco de inicio                                                    |       |         |                      |
|                                 | Para probar ou instalar Ubuntu desde un disco extraíbel é necesario estabelecelo |       |         |                      |
|                                 | Imaya da disco ( iso) ou CD da oriva:                                            |       |         |                      |
|                                 | Lector de CD/Imave Versión do sistema operativo Tamaño                           |       |         |                      |
|                                 | /dev/sr0 Ubuntu 10.10 i386 693.2 MB                                              |       |         |                      |
|                                 | Outro                                                                            |       |         |                      |
|                                 | Disco a empregar:                                                                |       |         |                      |
|                                 | Dispositivo Etiqueta Capacidade Espazo libre                                     |       |         |                      |
|                                 | /dev/sdb1 Sistema de ficheiros 4.0 3.7 GB 3.7 GB                                 |       |         |                      |
|                                 | Borrar o disco                                                                   |       |         |                      |
|                                 | Cando inicie dende este disco os documentos e a configuración deben ser:         |       |         |                      |
|                                 | <ul> <li>Almacenados nun espazo adicional reservado</li> </ul>                   |       |         |                      |
|                                 | Cantidade:1.4 GB                                                                 |       |         |                      |
|                                 | <ul> <li>Descartados ao apagar, a non ser que os garde noutro lugar</li> </ul>   |       |         |                      |
|                                 | Crear un disco de inicio                                                         |       |         |                      |
|                                 |                                                                                  |       |         |                      |
|                                 |                                                                                  |       |         |                      |
|                                 |                                                                                  |       |         |                      |
|                                 |                                                                                  |       |         |                      |
| 🖄 💁 Crear un disco de inicio    |                                                                                  |       | Non h   | ai elementos no lixo |

Antonio Yáñez Izquierdo ()

Introdución a GNU/Linux Edición Abalar

Octubre 2011 47 / 184

◆□▶ ◆□▶ ◆臣▶ ◆臣▶ 三臣 - のへ⊙

- Es necesario tener instalada la aplicación unetbootin
- La aplicación unetbootin está disponible para muchas distrubuciones de linux (existe tambien para *windows*) y permite crear USB de arranque de muchas distribuciones de linux (así como de otros S.O.)
- Podemos instalarla con el sistema de paquetes de nuestra distribución o desde http://unetbootin.sourceforge.net/
- Esta aplicación nos permite seleccionar
  - Qué distribución y que versión queremos instalar en el USB
  - Cual es la unidad USB de destino
  - En caso de crear un USB de ubuntu, tamaño para los ficheros personales en nuestro USB

▲□▶ ▲□▶ ▲□▶ ▲□▶ = ののの

- La aplicación se baja la imagen correspondiente de internet y crea el USB
- Si no optamos por una de las distribuciones que facilita unetbootin, o si no disponemos de conexión a internet (o no es lo suficientemente rápida) podemos suministrarle nosotros la imagen iso correspondiente
- Podemos arrancar la aplicación tecleando unetbootin en el terminal o desde aplicaciones-->herramientas\_del\_sistema
- Hay que tener en cuenta que es probable que necesitemos privilegios para ejecutar alguna de estas herramientas de creación de usb (puede pedirnos la contraseña del root o la contraseña de un usuario del grupo adm según el sistema donde estemos)

▲□▶ ▲□▶ ▲□▶ ▲□▶ = ののの

| UNetbootin (as superuser)                                                                                                    |
|----------------------------------------------------------------------------------------------------|
| O Distribution     Ubuntu     (\$)     10.04_Live     (\$)                                                                                                    |
| Homepage: http://www.ubuntu.com<br>Description: Ubuntu is a user-friendly Debian-based distribution. It is<br>currently the most popular Linux desktop distribution.<br>Install Notes: The Live version allows for booting in Live mode, from which<br>the installer can optionally be launched. The Netthstall version allows for<br>installation over FTP, and can install Kubuntu and other official Ubuntu<br>derivatives. If you would like to use a pre-downloaded alternate (not desktop)<br>install iso, use the HdWedia option, and then place the alternate install iso file<br>on the root directory of your hard drive or USB drive |
| O Diskimage ISO   ≎                                                                                                    |
| Space used to preserve files across reboots (Ubuntu only): 1500 🗘 MB                                                                                                    |
| Type: USB Drive   ↓ Drive: /dev/sdb1   ↓ OK Cancel                                                                                                    |

Antonio Yáñez Izquierdo ()

Octubre 2011 50 / 184

◆□▶ ◆□▶ ◆臣▶ ◆臣▶ 三臣 - のへ⊙

| 📕 UNetbootin (as superuser) 📃 🗆 🗙                                        |
|--------------------------------------------------------------------------|
| 1. Downloading Files (Current)                                           |
| 2. Extracting and Copying Files                                          |
| 3. Installing Bootloader                                                 |
| 4. Installation Complete, Reboot                                         |
|                                                                          |
|                                                                          |
| Downloading files, please wait                                           |
| Source: http://releases.ubuntu.com/10.04/ubuntu-10.04.3-desktop-i386.iso |
| Destination: /tmp/un303024.iso                                           |
| Downloaded: 22 MB of 687 MB                                              |
| 3%                                                                       |

・ロト ・ 理 ト ・ ヨ ト ・ ヨ ト